# アプライアンス用 ユーザースタートアップガイド

## Mail Server FreeBSD 編

(第1. OOA 版)

コンソールから root でログインします。 デフォルトではパスワードは root に設定してあります。

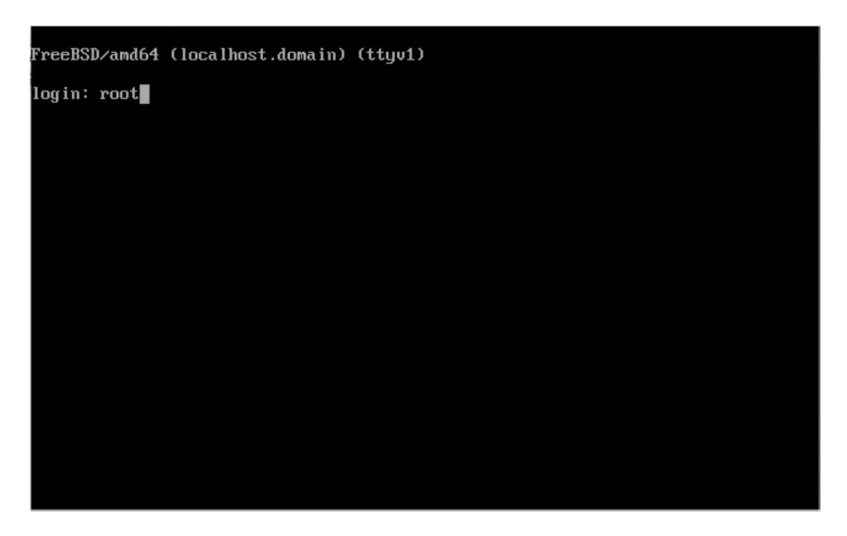

※コンソールログイン後に root のパスワードを必ず変更してください。 passwd と入力すると変更を行えます。

同ーネットワーク上にある PC から FreeBSD をインストールしたサーバーアドレスへ接続し"E-POST コントロールセンター"が表示されることを確認します。

| 🗲 🕘 🧭 http://10.0.1. | ۍ - ۵     | <i> E-POST コントロールセン</i> | 9- ×              | Í.                 |                     | - □ ×<br>☆©© |
|----------------------|-----------|-------------------------|-------------------|--------------------|---------------------|--------------|
|                      |           | E-POST ⊐                | ントロー<br>ver.1.0.0 | ルセンター              |                     | EPCC-SSENT   |
| 22                   | テム管理(ヘルブ) |                         |                   | メールサ               | <u>ーバ管理(ヘルブ)</u>    |              |
|                      |           |                         |                   |                    |                     |              |
|                      |           | <b>シ</b> :              | ステム管              | 理                  | E-POST SYSTEM Setup |              |
|                      |           | ログインパスワード               |                   | סללא               |                     |              |
|                      |           | - Copyright 2017 e-     | POST Inc. A       | Il rights reserved |                     |              |
|                      |           |                         |                   |                    |                     |              |

※出荷時状態の上記ログインパスワードは"secret"が設定されています。運用開始前には必ず パスワードを変更してください。 ご使用可能とするために、メールサーバを利用可能にする最低限必要な設定を行ってください。 以下の4項目を設定することで、メールサーバの送受信が行えるようになります。

1.アカウント管理方法を選択します。

本メールサーバが、メールアカウント情報として OS 上のアカウンや独自アカウント、LDAP に よるアカウントのいづれかの利用を選択します。

2.DNS サーバを設定します。

本メールサーバがメール配送時に問い合わせる DNS サーバを設定します。

3.ドメインを設定します。

本メールサーバが管理するドメイン情報を設定します。

4.アカウント(エイリアス)を設定します。

本メールサーバが管理するアカウント情報を設定します。

全ての設定が完了したら、各デーモンの再起動を行ってください。

また、ライセンスキーが未入力のままですと30日間の試用期間状態となっています。 設定が完了した時点でライセンスキーの登録を行い設定情報のバックアップを行って下さい。

メールサーバ設定例)

1.E-POST コントロールセンターをブラウザで開きます。

2.メールサーバ管理にログインします。

|                                                                                                    | E-POST コントロールセンター                        | EPOD-SHSSST   |
|----------------------------------------------------------------------------------------------------|------------------------------------------|---------------|
| システム管理(ヘルプ)                                                                                                    | メールサーバ管理(ヘルブ)                            | メール承認管理(ヘルプ)  |
| Web管理メニュー<br>ver300           Ver300           Vabbs基礎定在にはます。           225とA管理パスワード           ジステム管理パスワード           ジステム管理パスワード           ジステム管理ペニュー           ご使用のメールサーバーの全ての管理を行います。           ジスイン管理を行います。           ジスイン管理を行います。           マニュー | <b>C<sup>·</sup>·POST</b> Ma<br>web管理メニュ | il Server<br> |
| ご使用Fメインのユーザー管理<br>を行います。                                                                                                    |                                          |               |

3.アカウント管理方法を選択します。

| アカウント管理環境 | アカウント管理方式                                           | /名(OS/LDAP アカウン |
|-----------|-----------------------------------------------------|-----------------|
|           | /var/spool/epms/db/<br>メール用ローカルグループ名(OS/LDAP アカウント) |                 |
|           | IMSUsers                                            | eg. IMSUsers    |

本メールサーバが、メールアカウント情報として OS 上のアカウンや独自アカウント、LDAP によるアカウントのいづれかの利用を選択します。

4.DNS サーバを設定します。

DNSサーバー 192.168.0.1 192.168.0.12

本メールサーバがメール配送時に問い合わせる DNS サーバを設定します。

設定する

5.設定内容を反映するために、[設定]ボタンをクリックします。

6.システム管理者用の Web 管理メニューに戻ります。

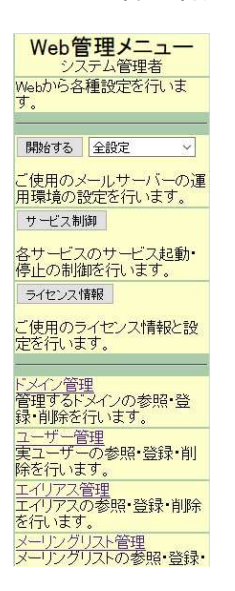

7.ドメイン管理を選択し設定します。

| ドメー            | インの新規作成・設定変更                                                       |
|----------------|--------------------------------------------------------------------|
| 新規作成するドメ<br>イン | ドメイン名: domain.test<br>・ 半角アルファベットにて入力して下さい。例) xxxx.co.jp<br>新規作成する |

本メールサーバが管理するドメイン情報を新規作成するドメイン欄に設定し、"新規作成する"[ボ タン]をクリックします。

| 既存ドメインの設<br>定変更 | <ul> <li>既存ドメインの詳細変更時は、以下より選択実行できます。</li> <li>ドメインを選択してください。</li> <li>domain.test </li> </ul> |
|-----------------|-----------------------------------------------------------------------------------------------|
|                 | 詳細設定を開く                                                                                       |

既存ドメインの設定変更のリストに表示されているを確認し、ドメイン名を選択した状態で"詳細 設定を開く"[ボタン]をクリックします。

| ドメイン            | domain.test                                           |
|-----------------|-------------------------------------------------------|
| 操作バスワード         | •••••                                                 |
| 登録許可する<br>ユーザー数 | 0                                                     |
| メールボックス選<br>択   | ●共通ボックス(区別しない)○接続IPドメインで区別する<br>IPアドレス(SMTP)<br>フォルダ名 |

"操作パスワード"欄に任意のパスワードを必ず設定し、"詳細設定する"[ボタン]をクリックします。

8.システム管理者用の Web 管理メニューに戻ります。

| Web管理メニュー<br>システム管理者                  |
|---------------------------------------|
| Webから各種設定を行いま<br>す。                   |
|                                       |
| 開始する 全設定 🗸                            |
| ご使用のメールサーバーの運<br>用環境の設定を行います。         |
| サービス制御                                |
| 各サービスのサービス起動・<br>停止の制御を行います。          |
| ライセンス情報                               |
| ご使用のライゼンス情報と設<br>定を行います。              |
|                                       |
| ドメイン管理<br>管理するドメインの参照・登<br>録・削除を行います。 |
| ユーザー管理<br>実ユーザーの参照・登録・削<br>除を行います。    |
| エイリアス管理<br>エイリアスの参照・登録・削除<br>を行います。   |
| メーリングリスト管理<br>メーリングリストの参照・登録・         |

"サービス制御"[ボタン]をクリックします。

設定を反映させるため全サービスの再起動を行います。 表示されている各サービスの"停止"ボタンをクリックします。 表示が"停止中"に変わったら各サービスの"開始"ボタンをクリックします。

EPSTRD

起動中 停止

9.システム管理者用の Web 管理メニューに戻ります。

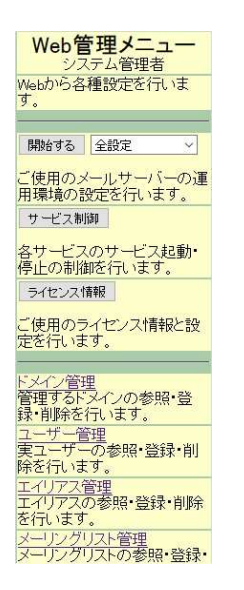

10.ユーザー管理を選択し設定します。

本メールサーバが管理するアカウント情報を設定します。

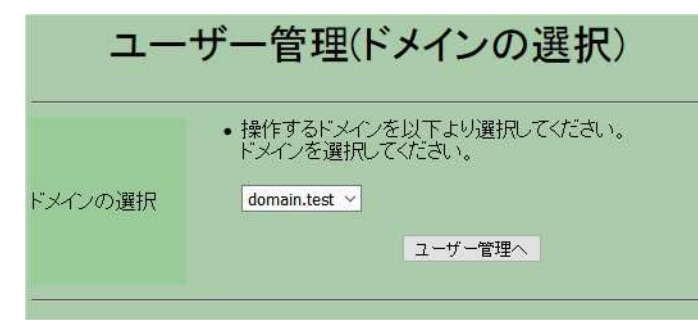

ユーザーを追加・編集したいドメインを選択し"ユーザー管理へ"[ボタン]をクリックします。

|         | ユーザーアカ <sup>」</sup><br>domain.t                                                                                                    | <mark>ウント管理</mark><br><sup>ast</sup>                                                                                                    |
|---------|----------------------------------------------------------------------------------------------------|----------------------------------------------------------------------------------------------------|
| サービスの内容 | ユーザーアカウントの未使用確認・<br>アカウントと操作内容を指定してくた                                                                                                    | 登録・バスワード変更・削除を行うページです。<br>さい。                                                                                                    |
| アガウント   | <ul> <li>○ 設定のリロード</li> <li>○ 未使用確認</li> <li>● 新規登録</li> <li>○ ロクスポート</li> <li>○ 比交変更</li> <li>○ パスワード変更</li> <li>○ 転送指定</li> <li>○ 自動広答設定</li> </ul> | 最新の状態のアガウント一覧にします。<br>希望のアガウントが未使用かを確認できます。<br>アガウントの新規登録を行います。<br>アガウントのの一括数得を行います。<br>既存アガウントの設定変更を行います。<br>バスワードの変更が行えます。<br>伝達のメールアドレスへ転送が行えます。<br>風・セメールへの自動に答が行えます。 |
| đu.     | <ul> <li>○フィルタ設定</li> <li>○利用時間設定</li> <li>○送信先制限</li> <li>sender.dat</li> <li>○削除</li> </ul>                                                         | 値別のフィルタ設定を行えます。<br>アカウントの利用許可時間を指定することが出来ます。<br>アカウントの送信先に対する制限を指定することが出来ます。<br>アカウントの使用をやめることができます。                                                                      |

ユーザーを追加する場合は、"新規登録"ボタンを選択し、"操作する"[ボタン]をクリックします。

作成するユーザーを"アカウント"欄へ設定し、認証のためのパスワードを"パスワード欄へ"設定し、"登録する"[ボタン]をクリックします。

|                                                                              | ;                                                     | アカウントの登録<br><sup>kt2 test</sup>                                                                                                    |
|------------------------------------------------------------------------------|-------------------------------------------------------|----------------------------------------------------------------------------------------------------|
| アカウント<br>パスワード<br>ユーザー氏名<br>ホームデイレクト<br>リ                                    | 0001                                                  | アカウントロは以下の文字は使用できませんのでご注意下さい。<br>@「/¥[]」:=、+・?へ)<br>半角アルファベットにで入力して下さい。例J Taro Yamada<br>半角アルファベットにで入力して下さい。例J Crues/Yano<br>メールボックスフォルダにトDAを実数を使っている場合設定が必要になります |
| メールボックスサ<br>イズ<br>認証ファイル設定<br>POP3<br>IMAP4<br>IMAP4共有<br>(#shared/)フォル<br>ダ | byte<br>認証ファイルを設定する。<br>「POPO最効<br>(MAP4編成)<br>■書込み許可 | 半角数字にて入力して下さい。例り 5Mbyte = 5000000                                                                                                    |

成功すると、アカウント欄に追加されます。

|         | ユーザーアカ <sup>r</sup><br>domain.te                                                                                                    | <b>ウント管理</b>                                                                                                    |
|---------|----------------------------------------------------------------------------------------------------|----------------------------------------------------------------------------------------------------|
| サービスの内容 | ユーザーアカウントの未使用確認・<br>アカウントと操作内容を指定してくだ                                                                                                    | 陰録い「スワード変更・削除を行うページです。<br>さい。                                                                                                    |
| アガウント   | ○設定のリロード           ○未使用確認           ○新規違録           ○エクスポート           ○記定変更           ○パスワード変更           ○れ気防に           ○和点指定           ○目動応答認定           ○フィルク的定           ○水川用時間設定           ○法信先制限           snder.det           ○自動命 | 最新の状態のアガウント一覧にします。<br>希望のアガウントが未使用かざ確認できます。<br>アガウントの新規登録を行います。<br>アガウント08の一括取得を行います。<br>ドボターカウントの設定変更を行います。<br>パスワードの変更が行えます。<br>優新しつスールアドレスへを起か行えます。<br>優新しつスールの自動応答が行えます。<br>(個別しつスールの自動応答が行えます。<br>(個別しつスールの自動応答が行えます。<br>(個別しつスールの自動応答が行えます。<br>アガウントの利用許可時間を指定することが出来ます。<br>アガウントの送信先に対する制限を指定することが出来ます。 |
|         | 操作する                                                                                                    |                                                                                                    |

以上で、メールサーバの初歩的な設定は完了です。

登録したユーザーでのメールの送受信が可能か、メーラーや telnet などで接続確認を行って下 さい。

設定項目の詳細については、Web 画面のヘルプもしくは、「E-Post Mail Server Web 用管理ツー ルマニュアル」をご参照して下さい。

#### E-POST Mail/SMTP Server (Std./Ent.)のライセンスキー登録

- 1. E-POST コントロールセンターをブラウザで開きます。
- 2. メールサーバ管理にログインします。

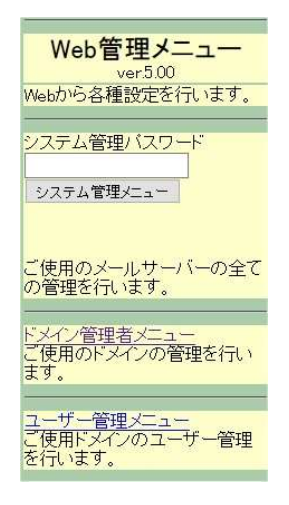

3. [ライセンス情報]ボタンをクリックします。

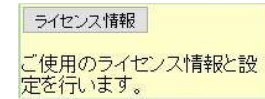

4. [ライセンスキー]欄にライセンスキーを入力し、[設定する]ボタンをクリックします。 ライセンスキー

## 設定情報のバックアップ方法

- 1. E-POST コントロールセンターをブラウザで開きます。
- 2. システム管理にログインします。

| システム管理                                                  | E-POST SYSTEM Setup |
|---------------------------------------------------------|---------------------|
| ログインバスワード ••••••                                        |                     |
| <u>- Copyright 2017 e-POST Inc. All rights reserved</u> |                     |

3. "設定情報バックアップ"の[実行]ボタンをクリックします。

|--|

暫くすると、"backup.tar.gz"というファイル名としてバックアップされ、ダウンロードされますの で大切に保管しておきます。

4. 以上でバックアップが完了しました。

## 設定情報のリストア方法

- 1. E-POST コントロールセンターをブラウザで開きます。
- 2. システム管理にログインします。

| システム管理                                                     | E-POST SYSTEM Setup |
|------------------------------------------------------------|---------------------|
| ログインバスワード •••••••                                          |                     |
| <u>– Copyright 2017 e-POST Inc. All rights reserved. –</u> |                     |

 3. "設定情報リストア"の[参照](IE の場合)/[ファイルを選択](Crome の場合)/[Browse...](Firefox の場合)ボタンをクリックします。

| IE の場合      |                             |    |
|-------------|-----------------------------|----|
| 設定情報リストア    | 実行                          | 参照 |
| Crome の場合   |                             |    |
| 設定情報リストア    | ファイルを選択 選択されていません<br>実行     |    |
| Firefox の場合 |                             |    |
| 設定情報リストア    | Browse No file selected. 実行 |    |

設定情報バックアップで保管していた<sup>"backup.tar.gz"というファイルを選択し、[実行]ボタンを クリックします。</sup>

- 4. "backup.tar.gz"のアップロードが開始され、暫くすると、リストアが完了します。
- 5. 以上でリストアが完了しました。